Уважаемый Пользователь!

Вам доступна работа с разделом «Подключение к тепловым сетям».

Для оформления заявок по вопросам технологического присоединения к тепловым сетям необходимо зарегистрироваться/авторизоваться в «<u>Личном кабинете</u>» и перейти на <u>страницу</u> для добавления

Заявителя ООО БР

редактирования — данных о добавленном ранее Заявителе. Подача заявок доступна только при

наличии действительной доверенности, выданной в адрес пользователя ЕПП от имени Заявителя (доверенность не требуется, если Заявитель ФЛ/ИП и Пользователь ЕПП – одно и то же лицо). Для активации сервиса подачи заявок необходимо указать сроки действия доверенности и добавить обновленное вложение документа в ЕПП.

Для подачи заявки необходимо нажать на кнопку **соответствующую** форму обращения с приложением копий необходимых документов.

После отправки заявки в обработку Вы можете отслеживать статус её выполнения в Личном кабинете. После выполнения заявки подготовленный ответ будет размещен и доступен для просмотра в Личном кабинете:

| Andanca<br>• • •<br>• • • • | Trian Additional Volume Inc. | Санасования просета тапласнабления<br>Дотокий сад                                                                              | Charge Burnaniena ur 54.01.2022 - 1<br>Openworperie |          |
|-----------------------------|------------------------------|----------------------------------------------------------------------------------------------------|-----------------------------------------------------|----------|
|                             |                              | Тания / Солоссания примя и напособлания<br>Согласование проекта тепл<br>Сним высемия — диа 14.01 года — Поделана<br>Приложения | оснабжения №                                        |          |
|                             |                              | Проекти (Соглаславние проикта (теппоснабивника))                                                                               | <b>b</b>                                            | Oceanity |

Дополнительно в Личном кабинете Вы можете запросить доступ к просмотру любых заявок, которые подавались от имени Заявителя, а также действующих договоров о подключении, заключенных между Заявителем и теплоснабжающей организацией.

После добавления в Личный кабинет информации о действующем договоре в Личном кабинете

Закани по договору ноколого

станет доступна информация о текущем этапе исполнения договора о подключении планируемой дате подключения объекта, наличии/отсутствии задолженности по оплате договора, а также график оплаты на текущую дату.

На главной странице раздела «Подключение к тепловым сетям», а также в меню «Сервисы» Вы можете узнать статус готовности ответа по заявке (без авторизации в личном кабинете), рассчитать стоимость подключения к тепловым сетям, просмотреть зону действия единой теплоснабжающей организации, а также ознакомиться с последними объявлениями.

В меню «Справочная информация» Вам доступны описание основных этапов подключения к тепловым сетям, информация о действующих тарифах на подключение, типовые формы документов по вопросам подключения (образцы заявок, договоров), действующие законодательные акты по вопросам подключения.

Если у Вас появятся вопросы, Вы можете задать их через сервис «Задать вопрос» либо получить консультацию по номеру телефона Центра обслуживания клиентов Вашего города.